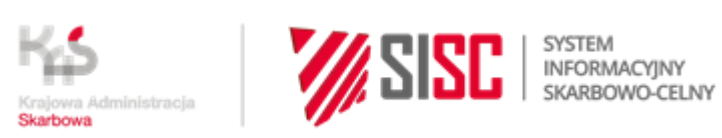

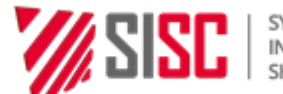

# e-Załączniki

## Instrukcja obsługi aplikacji

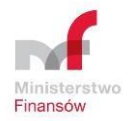

| Elementy metryki     | Dane dokumentu                                 |
|----------------------|------------------------------------------------|
|                      |                                                |
| Nazwa dokumentu      | Instrukcja obsługi aplikacji e-Załączniki.     |
|                      |                                                |
| Właściciel dokumentu | Ministerstwo Finansów – Departament Ceł        |
|                      |                                                |
| Wersia dokumentu     | 1.4.                                           |
|                      |                                                |
| Plik                 | Instrukcja obsługi aplikacji ezałaczniki v1 13 |
|                      |                                                |
| Liczha stron         | 15                                             |
|                      | 15                                             |

#### Metryka dokumentu

Spis Treści

| 1. | WSTĘP                        | 3  |
|----|------------------------------|----|
| 2. | URUCHOMIENIE APLIKACJI       | 4  |
| 3. | KONFIGURACJA APLIKACJI       | 7  |
| 4. | OPIS OBSŁUGI APLIKACJI1      | .2 |
| 5. | POZOSTAŁE FUNKCJE APLIKACJI1 | .4 |
| 6. | SPIS RYSUNKÓW1               | .5 |
| 7. | SPIS TABEL1                  | .5 |

#### 1. Wstęp

Instrukcja obsługi aplikacji e-Załączniki przygotowanej w ramach automatyzacji usługi e-Załączniki jako dodatkowe ułatwienie dla podmiotów w procesie dostarczania dokumentów w formie elektronicznej.

Aplikacja e-Załączniki umożliwia przygotowanie pakietu dokumentów i przekazywanie ich w formie elektronicznej do wybranego oddziału celnego. **W zależności od jej konfiguracji** przekazywanie pakietu może być zrealizowane:

- z wykorzystaniem poczty elektronicznej obsługiwanej manualnie lub obsługiwanej automatycznie z poziomu aplikacji z wykorzystaniem domyślnego programu pocztowego,
- bezpośrednio z poziomu aplikacji z wykorzystaniem skonfigurowanego konta SMTP – protokołu komunikacyjnego stosowanego do wysyłania poczty elektronicznej.

Opis czynności związanych z konfiguracją aplikacji znajduje się w pkt.3 niniejszej instrukcji.

Wybór sposobu przesyłania dokumentów możliwy jest w wersji 1.13 aplikacji e-Załączniki i uzależniony od indywidualnych preferencji użytkownika aplikacji. Aplikację udostępniono na stronie internetowej Izby Administracji Skarbowej w Lublinie:

<u>https://www.lubelskie.kas.gov.pl/izba-administracji-skarbowej-w-</u> <u>lublinie/zalatwianie-spraw/zalatw-sprawe-przez-internet</u>

#### 2. Uruchomienie aplikacji.

Za pomocą pliku "ezalaczniki.exe" (Rysunek 2.1) dostępnego po rozpakowaniu pobranego w formacie ZIP archiwum uruchamiana jest aplikacja (Rysunek 2.2) służąca do przygotowania i wysyłki pakietów do systemu e-Załączniki.

| 🖹 ezalacznik.xml                    |
|-------------------------------------|
| 🎼 ezalaczniki.exe                   |
| 🥙 ezalaczniki.exe.config            |
| 📄 ezalaczniki.pdb                   |
| ezalaczniki.vshost.exe              |
| ezalaczniki.vshost.exe.config       |
| 📄 ezgloszeniepaczka.pdb             |
| 📋 historia.txt                      |
| Ionic,Zip.Reduced.dll               |
| Ionic.Zip.Reduced.pdb               |
| Ionic.Zip.Reduced.XML               |
| 🖆 kodydok.xml                       |
| 📓 logo.gif                          |
| 🗐 oddzialy.xml                      |
| 📄 oddziałyok.xml                    |
| WindowsFormsApplication1.vshost.exe |

Rysunek 2.1 Plik wykonywalny do uruchomienia aplikacji.

|                                                        |                                                                                                    |                                                                                                    |                                                                                                    | -                                                                                                    |
|--------------------------------------------------------|----------------------------------------------------------------------------------------------------|----------------------------------------------------------------------------------------------------|----------------------------------------------------------------------------------------------------|----------------------------------------------------------------------------------------------------|
| 4 Rodzaj procedu                                       | ry Zwyl                                                                                                    | kła                                                                                                    |                                                                                                    | •                                                                                                    |
| 6 Rodzaj zgłoszenia celneg                             | 10                                                                                                    |                                                                                                    |                                                                                                    |                                                                                                    |
|                                                        |                                                                                                    |                                                                                                    |                                                                                                    |                                                                                                    |
| 8 Dodaj e-załącznik                                    |                                                                                                    |                                                                                                    |                                                                                                    |                                                                                                    |
| dzaj dokumentu                                         | Kod                                                                                                    | Opis                                                                                                    | 9a                                                                                                    | 9b                                                                                                    |
| 01 – Dokumenty wymagane w obrocie z krajami trzecimi 👱 | 7P01                                                                                                    |                                                                                                    | Usuń                                                                                                    | Podgląd                                                                                                    |
| 21 - Deklaracja/certyfikat zgodności 📃 👱               | 7P21                                                                                                    |                                                                                                    | Usuń                                                                                                    | Podgląd                                                                                                    |
|                                                        | 6 Rodzaj zgłoszenia celneg<br>8 Dodaj e-załącznik<br>dzaj dokumentu<br>11 – Dokumenty wymagane w obrocie z krajami trzecimi ▼<br>21 - Deklaracja/certyfikat zgodności ▼ | 6 Rodzaj zgłoszenia celnego<br>8 Dodaj e-załącznik<br>dzaj dokumentu Kod<br>01 - Dokumenty wymagane w obrocie z krajami trzecimi ✓ 7P01<br>21 - Deklaracja/certyfikat zgodności ✓ 7P21 | 6       Rodzaj zgłoszenia celnego         8       Dodaj e-załącznik         dzaj dokumentu       Kod       Opis         01 – Dokumenty wymagane w obrocie z krajami trzecimi ✓       7P01         21 - Deklaracja/certyfikat zgodności       ✓       7P21 | 6       Rodzaj zgłoszenia celnego         8       Dodaj e-załącznik         dzaj dokumentu       Kod       Opis         11 – Dokumenty wymagane w obrocie z krajami trzecimi ✓       7P01       Usuń         21 - Deklaracja/certyfikat zgodności       ✓       7P21       Usuń |

Rysunek 2.2 Główna formatka aplikacji.

Utwórz i wyślij pakiet e-załączników

Rysunek 2.3 Przycisk 13a.

Ustaw haslo poczty

Rysunek 2.4 Przycisk 14.

Tabela 2.1 Opis pól i przycisków dostępnych na formatce głównej aplikacji.

| Numer pola<br>lub przycisku | Nazwa pola lub<br>przycisku     | Opis pola lub przycisku                                                                                                    |
|-----------------------------|---------------------------------|----------------------------------------------------------------------------------------------------|
| 1                           | Oddział Celny                   | Pole służące do wyboru oddziału celnego, do którego<br>będą wysyłane dokumenty (wybór z listy rozwijanej).                                                                                                    |
| 2                           | Cel wysyłki                     | Pole służące do wskazania celu przesyłania dokumentów<br>(wybór z listy rozwijanej wartości: "Wymagania<br>formalne" lub "Na wezwanie urzędu celnego").                                                                                                    |
| 3                           | Nr zgłoszenia<br>(systemowy)    | Pole edytowalne do wpisania numeru zgodnie<br>z instrukcją "Dokumenty przedkładane na potrzeby<br>elektronicznych zgłoszeń celnych" .                                                                                                    |
| 4                           | Rodzaj<br>procedury             | Pole wyboru procedury z listy rozwijanej – dodatkowy<br>opis w tabeli 4.1.                                                                                                    |
| 5                           | Nr zgłoszenia<br>(ewidencyjny)  | Pole edytowalne dostępne przy wyborze w polu "Cel<br>wysyłki" wartości " Na wezwanie urzędu celnego" - służy<br>do wpisania numeru zgodnie z instrukcją "Dokumenty<br>przedkładane na potrzeby elektronicznych zgłoszeń<br>celnych".                                            |
| 6                           | Rodzaj<br>zgłoszenia<br>celnego | Pole wyboru - wybór z listy rozwijanej (Import, Eksport,<br>Tranzyt).                                                                                                    |
| 7                           | Informacja dla<br>Służby Celnej | Pole edytowalne do wpisania informacji przeznaczonej<br>dla Służby Celnej (np. w przypadku zgłoszeń<br>wielopozycyjnych należy podać w sposób jednoznaczny,<br>które załączniki odnoszą się, do której pozycji, o ile nie<br>podano tego w polu "Opis" przy kodzie załącznika). |

| Numer pola<br>lub przycisku | Nazwa pola lub<br>przycisku                | Opis pola lub przycisku                                                                                                    |
|-----------------------------|--------------------------------------------|----------------------------------------------------------------------------------------------------|
| 8                           | Dodaj<br>e-Załącznik                       | Przycisk otwiera okno dialogowe wyboru plików,<br>z których będziemy tworzyć pakiet e-Załączników.                                                                                                    |
|                             |                                            | Lista wybranych plików, z których będzie tworzony<br>pakiet.                                                                                                    |
| 9                           | Pole dialogowe                             | Okno zawiera następujące przyciski:                                                                                                    |
|                             |                                            | <ul> <li>"Usun" (9a) – usuwa dodany załącznik,</li> <li>"Podgląd" (9b) – otwiera załącznik w domyślnym<br/>programie do przeglądu plików PDF (np. Adobe<br/>Reader).</li> </ul>                                                                            |
| 10                          | Wyczyść dane                               | Przycisk usuwa wypełnione pola w formatce aplikacji.                                                                                                    |
| 11                          | Konfiguracja                               | Przycisk umożliwia konfigurację wyświetlania jednostek,<br>które będą widoczne w polu nr 1 (Oddział Celny) oraz<br>wybór sposobu wysyłania pakietu e-Załączników.                                                                                          |
| 12                          | Historia                                   | Przycisk wyświetla historię utworzonych pakietów<br>e-Załączników.                                                                                                    |
| 13                          | Utwórz pakiet<br>e-Załączników             | Przycisk otwierający okno dialogowe zapisu pakietu<br>e-Załączników.                                                                                                    |
| 13a                         | Utwórz i wyślij<br>pakiet<br>e-Załączników | Przycisk (Rysunek 2.3) otwierający okno dialogowe<br>zapisu pakietu e-załączników i umożliwiający wysyłkę<br>pakietu z poziomu aplikacji (pojawiający się opcjonalnie<br>przy wyborze opcji wysyłki z poziomu aplikacji podczas<br>konfiguracji programu). |
| 14                          | Ustaw hasło<br>poczty                      | Przycisk (Rysunek 2.4) pojawiający się opcjonalnie<br>w przypadku konfiguracji umożliwiającej wysyłkę<br>pakietów e-załączników z poziomu aplikacji poprzez<br>konto SMTP bez zapisywania hasła do konta.                                                  |

#### 3. Konfiguracja aplikacji.

Konfigurację programu przeprowadza się używając przycisku "Konfiguracja". Po użyciu przycisku "Konfiguracja" otwiera się okno składające się z dwóch formatek:

- "Oddziały do wyboru" formatka, w której można wybrać oddziały celne widoczne na liście w polu nr 1,
- "Konfiguracja wysyłki pakietu" formatka, w której można określić sposób wysyłki pakietu e-Załączników.

Oddziały, które mają być widoczne na liście w polu nr 1 (wg opisu) należy, dwukrotnie klikając, zaznaczyć i następnie zapisać przyciskiem "Zapisz" (Rysunek 3.1).

| Oddziały do w | /boru Konfiguracja wysyłki pakietu |   |
|---------------|------------------------------------|---|
| ✓ 301010 BI.  | AŁA PODLASKA OC                    |   |
| ✓ 301020 M.   | ALASZEWICZE OC                     | 1 |
| ✓ 301040 KC   | ROSZCZYN OC                        | - |
| 🗌 301050 TE   | RESPOLOC                           |   |
| 301060 TE     | RESPOL OC DROGOWY                  |   |
| 301070 Sł     | AWATYCZE OC                        |   |
| 302010 LU     | BLIN OC                            |   |
| 302020 PU     | JŁAWY OC                           |   |
| 302040 CH     | IEŁM OC                            |   |
| 302050 DC     | ROHUSKOC                           |   |
| 302060 DC     | ROHUSK OC DROGOWY                  |   |
| 303010 ZA     | MOŚĆ OC                            |   |
| 303020 HF     | REBENNE OC                         |   |
| 303030 HF     | RUBIESZÓW OC                       |   |
| 303040 ZC     | SIN OC                             |   |
| 303080 TC     | MASZÓW LUBELSKI OC                 |   |
| 311010 BI     | AŁYSTOK OC                         | * |
| - 1           | 1                                  |   |
| Zapisz        | Anuluj                             |   |

Rysunek 3.1 Konfiguracja - formatka wyboru oddziałów.

Udostępniana aplikacja skonfigurowana jest do wykorzystania poczty elektronicznej z obsługą manualną. Przygotowany pakiet użytkownik wysyła manualnie na wskazany adres e-mail za pomocą dowolnego programu pocztowego lub z wykorzystaniem przeglądarki internetowej.

W przypadku podjęcia decyzji o wysyłce z poziomu aplikacji (sposób łatwiejszy i szybszy) należy odpowiednio skonfigurować program wybierając formatkę "Konfiguracja wysyłki pakietu" (Rysunek 3.2).

| Konfiguracja                                                    |                                                                | X |
|-----------------------------------------------------------------|----------------------------------------------------------------|---|
| Oddziały do wyboru                                              | Konfiguracja wysyłki pakietu                                   |   |
| Wysyłać pakiet dom                                              | yślnym programem pocztowym                                     | • |
| Nie wysyłać pakietu<br>Wysyłać pakiet dom<br>Wysyłać pakiet dom | z poziomu aplikacji e-Załączniki<br>wskrym programem pocztowym |   |
| wysyrac pakiet dia :                                            | skoniigurowanego konta SMTP                                    | - |
|                                                                 |                                                                |   |
|                                                                 |                                                                |   |
|                                                                 |                                                                |   |
|                                                                 |                                                                |   |
|                                                                 |                                                                |   |
| Zapisz A                                                        | nuluj                                                          |   |
|                                                                 |                                                                |   |
|                                                                 |                                                                |   |

Rysunek 3.2 Konfiguracja - formatka "Konfiguracja wysyłki pakietu".

W polu wyboru należy wskazać odpowiednią opcję i zapisać przyciskiem "Zapisz".

Działanie poszczególnych opcji jest następujące:

- Opcja "Nie wysyłać pakietu z poziomu aplikacji e-Załączniki" jest to ustawienie domyślne - wysyłka z poziomu aplikacji jest wyłączona, zaś pakiet e-Załączników musi być wysłany manualnie,
- Opcja "Wysyłać pakiet domyślnym programem pocztowym" włącza wysyłkę z poziomu aplikacji za pomocą domyślnego programu pocztowego zainstalowanego na stacji roboczej. Wybór tej opcji powoduje, że aplikacja automatycznie otwiera w programie pocztowym nową wiadomość gotową do wysyłki z wypełnionym adresem i załączonym pakietem (Rysunek 3.3).

| Oddalał Cełwy 301010 BIALA PODLASKA OC   Nr zgłoszenia (systemowy)   SAD22015   Nr zgłoszenia (systemowy)   SAD22015   Nr zgłoszenia (systemowy)   SAD22015   Nr zgłoszenia (systemowy)   Sozadca do piku   Dodaje załącznik     Sozadca do piku   Oddalał Cełwy   Sozadca do piku   Dodaje załącznik     Wyczyść dare   Korfiguracja   Hatoria   Wyczyść dare   Korfiguracja   Hatoria   Uwórz wydłi płotot e załącznik/     Wieżyść dare   Korfiguracja   Hatoria   Uwórz wydłi płotot e załącznik/     Wieżyść dare   Korfiguracja   Hatoria   Uwórz wydłi płotot e załącznik/     Wieżyść dare   Korfiguracja   Hatoria   Uwórz wydłi płotot e załącznik/   Wieżyść dare   Korfiguracja   Hatoria   Uwórz wydłi płotot e załącznik/   Wieżyść dare   Korfiguracja   Hatoria   Uwórz wydłi płotot e załącznik/   Wieżyść dare   Korfiguracja   Hatoria   Uwórz wydłi płotot e załącznik/   Wieżyść dare   Korfiguracja   Wieżyść dare   Od z   Krastę podstawowy pł.   Dolaczanie   Dolaczanie   Od z   Krastę bodamornet.gow.pl (h)   Dolaczanie                                                                                                    |                                                                                                    |                                                                                                    |                                                                                                    |                                                                                                    |                                               |                                                                                                    |                              |
|----------------------------------------------------------------------------------------------------|----------------------------------------------------------------------------------------------------|----------------------------------------------------------------------------------------------------|----------------------------------------------------------------------------------------------------|----------------------------------------------------------------------------------------------------|-----------------------------------------------|----------------------------------------------------------------------------------------------------|------------------------------|
| Nr zgłoszenia (systemowy)       SAD2/2015       Rodzaj procedury       Zwykla       Image: Subscription of the subscription of the subscrip                                                                                                    | Oddział Celn                                                                                                    | y 301010 BIAŁA PODLA                                                                                                    | ASKA OC 🗾                                                                                                    |                                                                                                    | Cel wysyłki                                   | Wymagania formalne                                                                                                   |                              |
| Nr zgłoszenia (ekwódencytry)     Informacja dla Służby Celnej     Załączniki     Dodaj e załączniki     Scieżka do piku     Nyczyść dane     Korfiguracja     Hetona     Utwórz i wyśli pakiet e załączników     Wyczyść dane     Korfiguracja     Hetona     Utwórz i wyśli pakiet e załączników     Wyczyść dane     Korfiguracja     Hetona     Utwórz i wyśli pakiet e załączników     Wyczyść dane     Korfiguracja     Hetona     Utwórz i wyśli pakiet e załączników     Wyczyść dane     Korfiguracja     Hetona     Utwórz i wyśli pakiet e załączników     Wyczyść dane     Korfiguracja     Hetona     Utwórz i wyśli pakiet e załączników     Widomość     Wstawianie   Opge   Formatowanie tekstu   Recenzja   Widowość   Widowość   Widowość   Widowość   Widowość   Widowość   Widowość   Widowość   Widowość   Widowość   Widowość   Widowość   Widowość   Widowość   Widowość   Widowość <td>Nr zgłoszenia (systemow</td> <td>/) SAD2/2015</td> <td></td> <td></td> <td>Rodzaj procedury</td> <td>Zwykła</td> <td>-</td>                                                                                                    | Nr zgłoszenia (systemow                                                                                                    | /) SAD2/2015                                                                                                    |                                                                                                    |                                                                                                    | Rodzaj procedury                              | Zwykła                                                                                                    | -                            |
| bromacja da Služby Celnej<br>Załącznki<br>Sueżka do piku<br>Sueżka do piku<br>Sueżka                                   | Nr zgłoszenia (ewidencyjny                                                                                                    | )                                                                                                    |                                                                                                    | Rodzaj z                                                                                                    | głoszenia celnego                             | Import                                                                                                    |                              |
| Załączniki<br>Ścieśca do piku<br>Scieśca do piku<br>Scieśca do                                                | Informacja dla Służby Celn                                                                                                    | ej 🛛                                                                                                    |                                                                                                    |                                                                                                    |                                               | 7.                                                                                                    |                              |
| Załączniki     Dodaj e załączniki       Soecka do pliku     Rodzaj dokumentu       Nuczyść dane     Kod       Opis     Lucu       Podgię       Wyczyść dane     Konfiguracja       Historia     Ltwórz i wyśli pakiet e załączników       Image: State w state w sta                                                                                                    |                                                                                                    |                                                                                                    |                                                                                                    |                                                                                                    |                                               |                                                                                                    |                              |
| Sdeška do piku<br>Rodzaj dokumentu<br>Nyczyść dane<br>Korfiguracja<br>Hatoria<br>Utwórz i wyśli pakiet e-załączników<br>Wyczyść dane<br>Korfiguracja<br>Hatoria<br>Utwórz i wyśli pakiet e-załączników<br>Construction<br>Construction<br>Co | Załączniki                                                                                                    |                                                                                                    | Doda                                                                                                    | aj e-załącznik                                                                                                    |                                               |                                                                                                    |                              |
| Wyczyść dane Konfiguracja   Historia Utwórz i wyślij pakiet e-załączników     Wyczyść dane Konfiguracja     Wiadomość     Wiadomość <td>Ścieżka do pliku</td> <td></td> <td>Rodzaj dokumentu</td> <td></td> <td>   </td> <td>Kod Opis</td> <td>   </td>                                                                                                    | Ścieżka do pliku                                                                                                    |                                                                                                    | Rodzaj dokumentu                                                                                                    |                                                                                                    |                                               | Kod Opis                                                                                                    |                              |
| Vyczyść dane Korfiguracja Historia Utwórz i wyśli pakieł e-załączników<br>e-Załączniki - Wiadomość (zwykły tekst)<br>Wiadomość Wstawianie Opcje Formatowanie tekstu Recenzja<br>Wiadomość Wstawianie Opcje Formatowanie tekstu Recenzja<br>B Z II I III - A - IIIIIIIIIIIIIIIIIIIIII                                                                                                    | :\Users\krasaleszek\Docun                                                                                                    | nents\Wzory druków\TI                                                                                                    | 7P06 - Dokumenty wyma                                                                                                 | agane w obrocie z krajami                                                                                                    | i trzecimi n 💌 7                              | P06                                                                                                    | Usuń Podala                  |
| e-Załączniki - Wiadomość (zwykły tekst)         Wiadomość       Wstawianie       Opcje       Formatowanie tekstu       Recenzja         Wiadomość       Wstawianie       Opcje       Formatowanie tekstu       Recenzja       Image: State state sta                                                                                                    | Vyczyść dane Konfigu                                                                                                    | acja Historia                                                                                                    | Utwórz i wyślij pakiel                                                                                                | t e-załączników                                                                                                    |                                               |                                                                                                    |                              |
| Image: Sector of the sector of the sector of th                                                                                                    |                                                                                                    |                                                                                                    | a Zabarajki . Mi                                                                                                    |                                                                                                    |                                               |                                                                                                    |                              |
| Od *     I.krasa@bpd.mofnet.gov.pl (1)       Do     ezalaczniki@mf.gov.pl       DW     Image: Construction of the second of the second of the seco                                                                                                    | Wiadomość V                                                                                                    | Vstawianie Opcie                                                                                                    | Formatowanie tekstu                                                                                                   | iadomość (zwykły tekst<br>J Recenzia                                                                                                    | t)                                            |                                                                                                    |                              |
| Od *       i.ktrasa@bpl.monet.gov.pl (j)         Do       ezalaczniki@mf.gov.pl         DW                                                                                                    | k Wiadomość V<br>ej B Z U P                                                                                                    | Vstawianie Opcje<br>▼ A <sup>*</sup> A <sup>*</sup>   !Ξ -  <br>Ø - A -   E E E E                                                                                                    | Formatowanie tekstu<br>Formatowanie tekstu<br>Formatowanie tekstu<br>Książka<br>adresowa<br>Na                        | adomość (zwykły tekst<br>Recenzja<br>Sprawdź Dołącz E<br>a nazwy plik ele                                                                                                    | Dołącz Podpis<br>ement + +                    | <ul> <li>Flaga monitująca ×</li> <li>Wysoka ważność</li> <li>Niska ważność</li> </ul>                                | Powiększenie<br>Rowiekszenie |
| ślij DW<br>Temat: e-Załączniki<br>Dołączono: 1234.ez (238 KB)<br>ysłane programem domyślnym                                                                                                    | Wiadomość V<br>Wiadomość V<br>ej B Z U A<br>wek IS T                                                                                                    | Vstawianie Oprje<br>→ A <sup>*</sup> A <sup>*</sup>   !Ξ +  <br>Ø + A +   E = =<br>:kst podstawowy                                                                                                    | Formatowanie tekstu<br>Formatowanie tekstu<br>Formatowanie tekstu<br>Formatowanie tekstu<br>Książka<br>adresowa<br>Na | adomość (zwykły tekst<br>Recenzja<br>Sprawdź<br>nazwy<br>zwy Do                                                                                                    | Dołącz Podpis<br>ement * *<br>Hączanie        | <ul> <li>Flaga monitująca -</li> <li>Wysoka ważność</li> <li>Niska ważność<br/>Znaczniki is</li> </ul>               | Powiększenie<br>Powiększenie |
| Temat:     e-Załączniki       Dołączono:     1234.ez (238 KB)                                                                                                    | k Wiadomość V<br>e B I U P<br>Od - I.kra:                                                                                                    | Vstawianie Opcje<br>$\bullet   \mathbf{A}^* \mathbf{A}^*   := \bullet  $<br>$\mathcal{V} - \mathbf{A} -   := := :=$<br>Ekst podstawowy<br>ia@bpd.mofnet.gov.pl (1)<br>vzniki@mf.gov.pl                                                                                                    | Formatowanie tekstu<br>Formatowanie tekstu<br>Formatowanie tekstu<br>Książka<br>adresowa<br>Na                        | adomość (zwykły tekst<br>Recenzja<br>Sprawdź<br>nazwy<br>zwy Dołącz E<br>plik ele<br>Dołącz Dołącz | Dołącz<br>Podpis<br>ement *<br>Hączanie       | <ul> <li>Flaga monitująca ×</li> <li>Wysoka ważność</li> <li>Niska ważność</li> <li>Znaczniki</li> </ul>             | Powiększenie                 |
| Dołączono: 1234.ez (238 KB)<br>ysłane programem domyślnym                                                                                                    | k Wiadomość V<br>lej J B Z U A<br>wek ra T<br>Od ~ I.kra:<br>jij Do ezak<br>DW                                                                                                    | Vstawianie Opcje<br>$\begin{array}{c} & & \\ & & \\ \hline & & \\ & & \\ & &$ | Formatowanie tekstu<br>Formatowanie tekstu<br>E F F F Książka<br>adresowa<br>Na                                       | adomość (zwykły tekst<br>J Recenzja<br>Sprawdź<br>nazwy<br>Zwy Dołącz D<br>plik ele<br>Dołącz D<br>plik ele                                                                                                    | Dołącz Podpis<br>ement + +<br>łączanie        | <ul> <li>Flaga monitująca -</li> <li>Wysoka ważność</li> <li>Niska ważność<br/>Znaczniki 15</li> </ul>               | Powiększenie<br>Powiększenie |
| ysłane programem domyślnym                                                                                                    | k Wiadomość V<br>k Wiadomość V<br>B I U A<br>wek G V<br>Do ezak<br>Do ezak<br>Dv ezak<br>Dw ezak                                                                                                    | Vstawianie Opcje                                                                                                    | Formatowanie tekstu<br>Formatowanie tekstu<br>E E E Książka<br>adresowa<br>Na                                         | adomość (zwykły tekst<br>Recenzja<br>Sprawdź Dołącz E<br>a nazwy<br>zwy Do                                                                                                    | b)<br>Dołącz Podpis<br>ement * *<br>łłączanie | <ul> <li>♥ Flaga monitująca ≠</li> <li>              Wysoka ważność<br/>Niska ważność<br/>Znaczniki      </li> </ul> | Powiększenie<br>Powiększenie |
|                                                                                                    | k Wiadomość V<br>k Wiadomość V<br>B I U A<br>wek rz T<br>Od ~ I.kra:<br>Do ezak<br>Dw<br>Temat: e-Za<br>Dołączono:                                                                                                    | Vstawianie Opcje                                                                                                    | Formatowanie tekstu<br>Formatowanie tekstu<br>Formatowanie tekstu<br>Książka<br>adresowa<br>Na                        | adomość (zwykły tekst<br>s Recenzja<br>Sprawdź<br>nazwy<br>zwy<br>Dołącz D<br>plik ele<br>Do                                                                                                    | Dołącz<br>Podpis<br>ement +<br>łączanie       | <ul> <li>Flaga monitująca ×</li> <li>Wysoka ważność</li> <li>Niska ważność</li> <li>Znaczniki rs</li> </ul>          | Powiększenie                 |
|                                                                                                    | Wiadomość         Wiadomość         B       I         Wek       I         Od ~       I.kra:         Od ~       I.kra:         Od ~       I.kra:         Od ~       I.kra:         Do       ezak         Do       ezak         Dołączono:       I         ysłane programem dor | Vstawianie Opcje                                                                                                    | Formatowanie tekstu                                                                                                   | iadomość (zwykły tekst<br>u Recenzja<br>Sprawdź Dołącz D<br>nazwy<br>zwy Do                                                                                                    | Dołącz Podpis<br>ement + +<br>łączanie        | <ul> <li>Flaga monitująca ×</li> <li>Wysoka ważność</li> <li>Niska ważność</li> <li>Znaczniki rs</li> </ul>          | Powiększenie                 |

Rysunek 3.3 Wysyłka pakietu domyślnym programem pocztowym.

 Opcja "Wysyłać pakiet dla skonfigurowanego konta SMTP" włącza wysyłkę z poziomu aplikacji za pomocą konta SMTP. Wybór tej opcji wymaga podania dodatkowych danych (Rysunek 3.4) oraz powoduje, że aplikacja wysyła w tle gotową wiadomość (z załączonym pakietem).

| Adres serwera SMTP  <br>PortSMTP  <br>Login  <br>Hasło |  |
|--------------------------------------------------------|--|
| Zapisz Anuluj                                          |  |

Rysunek 3.4 Konfiguracja - określenie sposobu wysyłki pakietu e-Załączników z konta SMTP.

Konfiguracja opcji SMTP nie wymaga podania hasła. Gdy w konfiguracji konta SMTP nie podano hasła jest możliwość jego wypełniania na czas pracy podczas jednej sesji po uruchomieniu aplikacji z wykorzystaniem przycisku "Ustaw hasło poczty" (Rysunek 3.5). Hasło tak wypełnione nie zostaje trwale zapisane w programie. Komunikat o podanie hasła pojawi się również przy niewypełnionym polu "Hasło" przy wysyłce pierwszego pakietu.

| Oddział Celny                |                          | -                       | Cel wysyłki               | Wyma  | agania formalne |      |         |
|------------------------------|--------------------------|-------------------------|---------------------------|-------|-----------------|------|---------|
| Nr zgłoszenia (systemowy)    | SAD2/2015                |                         | Rodzaj procedury          | Zwyk  | ła              |      |         |
| Nr zgłoszenia (ewidencyjny)  | [                        |                         | Rodzaj zgłoszenia celnego | Impor | t               |      |         |
| Informacja dla Służby Celnej |                          |                         |                           |       |                 |      |         |
| Załączniki                   | 1                        | Wprowadź hasło do poczt | y                         |       |                 |      |         |
| Ścieżka do pliku             | Ro                       | Hasto:                  |                           | Kod   | Opis            | T    | 1       |
| :\Users\krasaleszek\Docume   | ents\Wzory druków\TI 7P0 | OK Anuluj               | zecimi n 💌 🕇              | 7P06  |                 | Usuń | Podglad |
|                              |                          |                         | _                         |       |                 |      |         |

Rysunek 3.5 Ustawienie hasła przed wysyłką pierwszego pakietu.

Gdy hasło do wysyłki jest niepoprawne po naciśnięciu przycisku "Utwórz i wyślij pakiet e-Załączników" pojawią się komunikaty o błędzie (Rysunek 3.6 i 3.7).

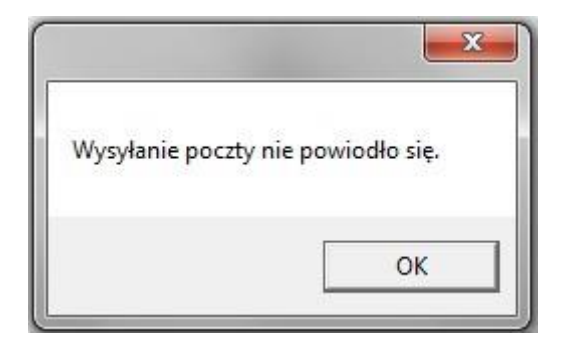

Rysunek 3.6 Błąd przy wysyłce pakietu za pomocą konta SMPT.

|                                                                       | X                              |
|-----------------------------------------------------------------------|--------------------------------|
| Utworzono zgłoszenie. Nie wysłano. Proszę wy<br>ezalaczniki@mf.gov.pl | słać utworzony pakiet na adres |
|                                                                       | ОК                             |

Rysunek 3.7 Informacja o konieczności wysyłki pakietu manualnie.

#### 4. Opis obsługi aplikacji.

a) Należy uzupełnić dane w polach od nr 1 do nr 6 z uwzględnieniem warunków opisanych w tabeli 4.1.

| Rodzaj procedury                       | Opis                                                                                                    |
|----------------------------------------|----------------------------------------------------------------------------------------------------|
| Zwykła                                 | Brak dodatkowych wymagań.                                                                                                    |
| Uproszczona w miejscu                  | Przy wyborze w polu "Rodzaj zgłoszenia celnego" wartości<br>"Import" na formatce aktywuje się edytowalne pole "Numer<br>powiadomienia", w którym należy wpisać numer ewidencyjny<br>PWD S/W, nadany komunikatowi przez system AIS/IMPORT<br>PLUS po przyjęciu powiadomienia. |
| Zgłoszenie<br>niekompletne             | Przy wyborze w polu "Rodzaj zgłoszenia celnego" wartości<br>"Eksport" na formatce aktywuje się edytowalne pole "Numer<br>ewidencyjny MRN2", w którym należy wpisać numer<br>ewidencyjny zgłoszenia uzupełniającego.                                                          |
| Zgłoszenie<br>uproszczone              | Przy wyborze w polu "Rodzaj zgłoszenia celnego" wartości<br>"Eksport" na formatce aktywuje się edytowalne pole "Numer<br>ewidencyjny MRN2", w którym należy wpisać numer<br>ewidencyjny zgłoszenia uzupełniającego.                                                          |
| Upr. w miejscu ze zgł.<br>Uproszczonym | Na formatce aktywuje się pole "Numer ewidencyjny MRN2",<br>w którym należy wpisać numer ewidencyjny zgłoszenia<br>uzupełniającego.                                                                                                    |

Tabela 4.1 Opis szczegółowy do wypełnienia.

 b) Następnie za pomocą przycisku "Dodaj e-załącznik" (nr 8 wg opisu) należy wybrać pojedynczo pliki załączników, z których będzie utworzony pakiet e-Załączników do wysyłki (Rysunek 4.1).

|                              | umenty • • Main Przeszuk                         | aj: Dokumenty          |
|------------------------------|--------------------------------------------------|------------------------|
| Prganizuj 🔻 Nowy folder      |                                                  | III 🔹 🗖 🔞              |
| ☆ Ulubione  Ostatnie miejsca | Biblioteka Dokumenty<br>Zawiera: Lokalizacji – 2 | nieść według: Folder 🔻 |
| Pobrane                      | Nazwa *                                          | Data modyfikacji       |
|                              | Instrukcja kancelaryjna                          | 2011-05-06 09:44       |
| 词 Biblioteki                 | Integration Services Script Component            | 2012-01-27 09:40       |
| Dokumenty                    | Integration Services Script Task                 | 2012-01-27 09:39       |
| 🎒 Muzyka                     | 🔊 Moja muzyka                                    | 2011-03-14 09:00       |
| Obrazy     Widee             | A Moja muzyka                                    | 2011-02-10 10:49       |
|                              | Moje obrazy                                      | 2011-03-14 09:00       |
| Komputer                     | Moje obrazy                                      | 2011-02-10 10:49       |
| 🏭 OS (C:)                    | ▼ 4 A                                            | 2011 02 14 00-00       |
| Nazwa plik                   | u: Pliki pdf                                     | (*.pdf)                |

Rysunek 4.1 Okno dialogowe wyboru pliku e-Załącznika.

c) Po dodaniu pliku trafia on na listę e-Załączników (Rysunek 4.2), gdzie należy przyporządkować mu kod dokumentu (wybierany w kolumnie "Rodzaj dokumentu"). W przypadku wyboru rodzaju dokumentu jako "INNY" kod dokumentu należy wpisać ręcznie. W przypadku zgłoszeń wielopozycyjnych w polu "Opis" przy kodzie załączonego dokumentu należy wskazać numer pozycji, do której (-ych) się odnosi.

| Załączniki             | Dodaj e-załącznik                                                                                                    |      |      |      |         |
|------------------------|----------------------------------------------------------------------------------------------------|------|------|------|---------|
| Ścieżka do pliku       | Rodzaj dokumentu                                                                                                    | Kod  | Opis |      | li i    |
| C:\Users`przypadki.pdf | 7P07 - Świadectwo kontroli fitosanitamej                                                                                                    | 7P07 |      | Usuń | Podgląd |
|                        | <ul> <li>7P07 - Świadectwo kontroli fitosanitamej</li> <li>7P08 - Dokumenty wymagane w obrocie z krajami trzecimi na po</li> <li>7P09 - Dokumenty wymagane w obrocie z krajami trzecimi na po</li> <li>7P14 - Dokumenty wymagane w obrocie z krajami trzecimi na po</li> <li>7P17 - Dokumenty wymagane w obrocie z krajami trzecimi na po</li> <li>7P18 - Dokument potwierdzający, że w wyniku pobrania próbek</li> <li>7P18 - Dokumenty wymagane w związku z obrotem komórkami,</li> <li>7P19 - Oświadczenie podmiotu gospodarczego odpowiedzialnect</li> </ul> |      |      |      |         |

Rysunek 4.2 Lista załączników.

 d) Następnie za pomocą przycisku "Utwórz pakiet e-Załączników" (nr 13 wg opisu) należy zapisać plik z pakietem e-Załączników w dowolnej lokalizacji na stacji roboczej (Rysunek 4.3).

| 🖌 🕞 🗢 Biblioteki 👻                                    | 🔻 🚱 🛛 Przeszukaj: Biblioteki                                                                        |
|-------------------------------------------------------|----------------------------------------------------------------------------------------------------|
| rganizuj ▼                                            | ur → 0                                                                                              |
| ✓ Ulubione<br>S Ostatnie miejsca<br>Pobrane<br>Pulpit | , aby zobaczyć swoje pliki i uporządkować je według folderu, daty oraz innych właśc<br>nenty Muzyka |
| Biblioteki<br>Dokumenty<br>Muzyka<br>Obrazy           | ka Biblioteka<br>v<br>ka Biblioteka                                                                 |
| Wideo                                                 |                                                                                                    |
| Nazwa pliku: 301010-TEST1-2015-03-2                   |                                                                                                    |

Rysunek 4.3 Zapis pakietu na stacji roboczej.

Program po utworzeniu pakietu poinformuje użytkownika odpowiednim komunikatem (Rysunek 4.4) o dalszych czynnościach.

|                                                                                      | ×  |
|--------------------------------------------------------------------------------------|----|
| Utworzono zgłoszenie. Proszę wysłać utworzony pakiet na adr<br>ezalaczniki@mf.gov.pl | es |
| 0                                                                                    | ĸ  |

Rysunek 4.4 Komunikat informujący o utworzeniu pakietu.

 e) Przed przygotowaniem kolejnego pakietu należy wykonać czyszczenie wypełnionej formatki. Do tego służy przycisk "Wyczyść dane" (nr 10 wg opisu), który czyści wartości wpisane w polach od nr 1 do nr 7 oraz na liście załączników (nr 9 wg opisu).

#### 5. Pozostałe funkcje aplikacji.

Aplikacja zapamiętuje historię wszystkich utworzonych na stacji roboczej pakietów e-Załączników. Śledzenie historii umożliwia przycisk "Historia". Użycie tego przycisku pozwala na wyświetlenie informacji o utworzonych pakietach e-Załączników.

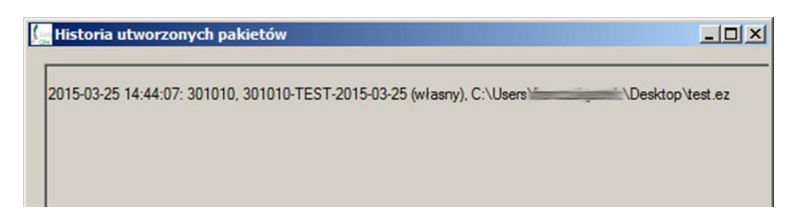

Rysunek 5.1 Historia utworzonych pakietów e-Załączników.

## 6. Spis rysunków

| R        | Rysunek 2.1 Plik wykonywalny do uruchomienia aplikacji                                  | .4       |
|----------|-----------------------------------------------------------------------------------------|----------|
| R        | Rysunek 2.2 Główna formatka aplikacji                                                   | .4       |
| R        | Rysunek 2.3 Przycisk 13a                                                                | . 5      |
| R        | Rysunek 2.4 Przycisk 14                                                                 | . 5      |
| R        | Rysunek 3.1 Konfiguracja - formatka wyboru oddziałów                                    | .7       |
| R        | Rysunek 3.2 Konfiguracja - formatka "Konfiguracja wysyłki pakietu"                      | . 8      |
| R        | Rysunek 3.3 Wysyłka pakietu domyślnym programem pocztowym                               | . 9      |
| R<br>SMT | Rysunek 3.4 Konfiguracja - określenie sposobu wysyłki pakietu e-Załączników z kont<br>P | :a<br>10 |
| R        | Rysunek 3.5 Ustawienie hasła przed wysyłką pierwszego pakietu                           | 10       |
| R        | Rysunek 3.6 Błąd przy wysyłce pakietu za pomocą konta SMPT                              | 11       |
| R        | Rysunek 3.7 Informacja o konieczności wysyłki pakietu manualnie                         | 11       |
| R        | Rysunek 4.1 Okno dialogowe wyboru pliku e-Załącznika                                    | 13       |
| R        | Rysunek 4.2 Lista załączników                                                           | 13       |
| R        | Rysunek 4.3 Zapis pakietu na stacji roboczej                                            | 14       |
| R        | Rysunek 4.4 Komunikat informujący o utworzeniu pakietu                                  | 14       |
| R        | Rysunek 5.1 Historia utworzonych pakietów e-Załączników                                 | 14       |

## 7. Spis tabel

| Tabela 2.1 Opis pól i przycisków dostępnych na formatce głównej aplikacji | ) |
|---------------------------------------------------------------------------|---|
| Tabela 4.1 Opis szczegółowy do wypełnienia.                               | ) |